Our Payment Portal link will redirect to this login page. Here, members can register and use Express Pay. Registering will allow the member to save a payment method, schedule payments for later dates, and view their payment history. Express Pay allows members make payments for that day only, and will not create an account.

| Credit union<br>OF DENVER<br>SMART. Like YOU. |
|-----------------------------------------------|
| Email                                         |
| Password                                      |
| Log In                                        |
| Forgot your Password?                         |
| Express Pay Register                          |

When you click "Register", you see this page. You will no longer need to create a username.

| Gredit u<br>OF DEN<br>1925 |                                                                                             |                                                         |                 |      |
|----------------------------|---------------------------------------------------------------------------------------------|---------------------------------------------------------|-----------------|------|
|                            | Get Started                                                                                 |                                                         |                 |      |
|                            | Welcome! You can use the We<br>securely make your loan paym<br>checking or savings account. | b Payment Center to quick<br>ents using funds from anot | :ly and<br>:her |      |
|                            | First Name                                                                                  |                                                         |                 |      |
|                            | Last Name                                                                                   |                                                         |                 |      |
|                            | Email                                                                                       |                                                         |                 |      |
|                            | Phone Number                                                                                |                                                         |                 |      |
|                            |                                                                                             |                                                         |                 |      |
|                            |                                                                                             |                                                         |                 | <br> |
| 1 of 3                     |                                                                                             |                                                         | Back            | Next |

Reminders: The account number does not include the suffix. The birthday is the primary owner's DOB, and must be in 8 digit format with no spaces or dashes. If the information does not match, you will see a message that reads "We could not find your account details."

| Gredit un<br>OF DEN<br>KANAG | ion 🐼                                                 |      |      | ^ |
|------------------------------|-------------------------------------------------------|------|------|---|
|                              | Security Questions                                    |      |      |   |
|                              | Account Number                                        |      |      |   |
|                              | Security Question: What is your birthdate? (MMDDYYYY) |      |      |   |
|                              |                                                       |      |      |   |
|                              | Security Question: What is your Zip Code?             |      |      |   |
|                              |                                                       |      |      |   |
|                              | I agree to the Terms of Service.                      |      |      |   |
|                              |                                                       |      |      |   |
|                              |                                                       |      |      |   |
|                              |                                                       |      |      |   |
| 2 of 3                       |                                                       | Back | Next | ~ |

The following page will have you create and confirm a password.

| Gredit uni<br>OF DENV<br>PROM |                                                                                                    |         |      |      |  |
|-------------------------------|----------------------------------------------------------------------------------------------------|---------|------|------|--|
|                               | Create a Password                                                                                     |         |      |      |  |
|                               | Type New Password                                                                                     |         |      |      |  |
|                               | Confirm New Password                                                                                  |         |      |      |  |
|                               | Password must be at least 8 characters long, inclu uppercase letter, special character, and a number. | ding an |      |      |  |
|                               |                                                                                                    |         |      |      |  |
|                               |                                                                                                    |         |      |      |  |
|                               |                                                                                                    |         |      |      |  |
|                               |                                                                                                    |         |      |      |  |
|                               |                                                                                                    |         |      |      |  |
| 2 of 3                        |                                                                                                    |         | Back | Next |  |
|                               |                                                                                                    |         |      |      |  |

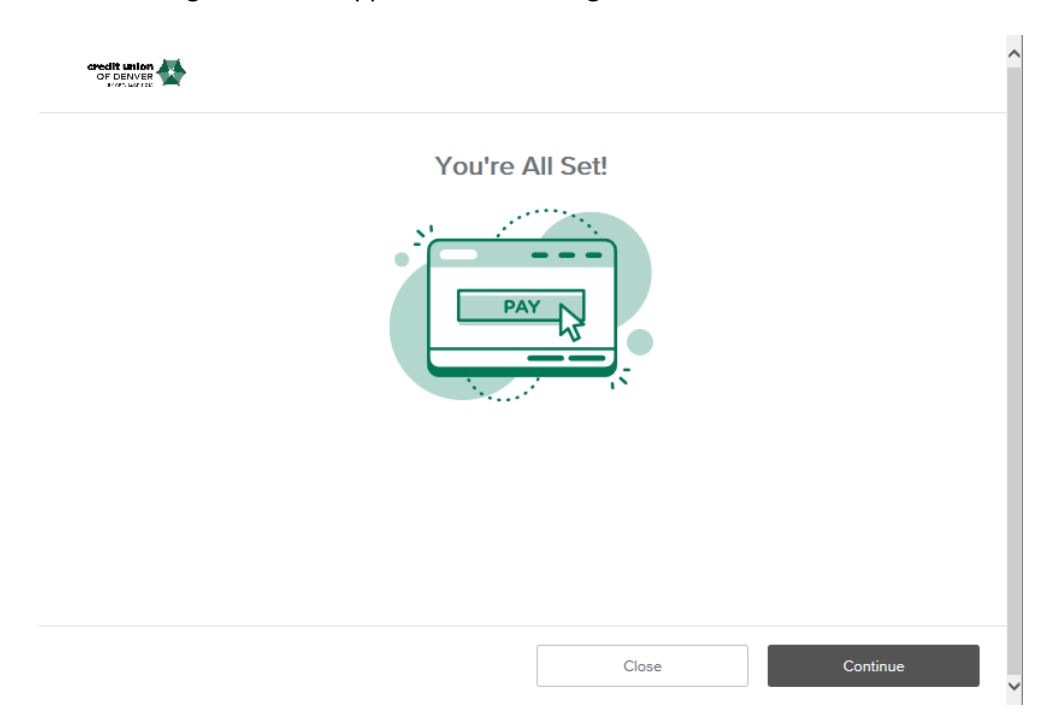

The following screen will appear to confirm registration.

You will see the following screen every time you log in. On the top right are 3 tabs. The first will show the loans you have with us, along with the minimum monthly payment amount.

|         |             |              |                     | Accounts & Loans | History                    | Profile |
|---------|-------------|--------------|---------------------|------------------|----------------------------|---------|
| Selec   | ct Your Acc | count to Pay |                     |                  |                            |         |
|         |             |              | LOAN ending in 7202 | 2 Amo<br>\$4     | ount Due:<br><b>158.14</b> |         |
| Account | t Type:     | LOAN         | l                   | Pay Now          |                            |         |
|         |             |              | LOAN ending in 7246 | 6 Amo<br>\$9     | ount Due:<br>50.86         |         |
| Account | t Type:     | LOAN         | I                   | Pay Now          |                            |         |
|         |             |              |                     |                  | Logout                     |         |

| Gredit union<br>OF DENVER<br>1975 WITH | <b>4</b>  |              |                                               | Accounts & Loa | ins  | History      | Profile |
|----------------------------------------|-----------|--------------|-----------------------------------------------|----------------|------|--------------|---------|
|                                        | History   |              |                                               |                |      |              |         |
|                                        | JAN<br>23 | To:<br>From: | Loan ending in 7202<br>Account ending in 1728 | LOAN           | \$49 | 58.14        |         |
|                                        |           |              |                                               |                |      |              |         |
|                                        |           |              |                                               |                |      |              |         |
|                                        |           |              |                                               |                |      |              |         |
|                                        |           |              |                                               |                |      |              |         |
|                                        |           |              |                                               |                |      |              |         |
|                                        |           |              |                                               |                | Ма   | ke a Payment |         |

The second tab will show the payment history for payments made through this login.

The third tab allows you to change your email address, password, and add multiple payment methods (All must be ACH).

|                 |   | Acco       | unts & Loans    | History | Profile |
|-----------------|---|------------|-----------------|---------|---------|
| Profile         |   |            |                 |         |         |
| Test Test       |   | Time Zone  |                 |         |         |
| Email           | Ø | Select One |                 | $\sim$  |         |
| Phone           |   |            |                 |         |         |
| Change Password |   |            |                 |         |         |
|                 |   |            |                 |         |         |
|                 |   | 🛨 Add Anoi | ther Payment Me | thod    |         |
|                 |   |            |                 |         |         |

Make a Payment

Clicking on "Add a Payment Method" will show the following screen.

|                 |                                         | Financial Institution<br>Name: -<br>Address: -                                                                       |
|-----------------|-----------------------------------------|----------------------------------------------------------------------------------------------------|
| ****            | ####################################### | Phone: -                                                                                                    |
| Name on Account |                                         | Please enter the nine-digit Routing<br>Number and the Account Number of the<br>bank ecount that you'd like to use to |
| Routing Number  | Account Number                          | make this payment.                                                                                                   |
| Account Type    | ~                                       |                                                                                                    |
|                 |                                         |                                                                                                    |

Now, you may click "Make A Payment" on the lower right corner. Click "Pay Now" on the loan you wish to pay. The screen below will give you the option to choose which account you're paying *from*.

|      |                  | Accounts & Loa                | ns History | Pro |
|------|------------------|-------------------------------|------------|-----|
| Pay  | ment Information |                               |            |     |
| Pay  | Using            | Summary                       |            |     |
| Sel  | ect One          | Loan #7202                    |            |     |
| Paym | ient Date        | Payment Date<br>Amount To Pay | \$458.14   |     |
| 00/  | 00/00            | Fees                          | \$0.00     |     |
| Paym | ent Amount       | Total Payment                 | \$458.14   |     |
| \$   | 458.14           |                               |            |     |

1 of 3

You will be asked to verify the payment, and will need to scroll down and agree to the terms of service.

| pro           | view your payment information. If you need to<br>ceed, select "Submit Payment."                                                                 | make changes, select "Back." When yo                                                                                                    | ou are ready to                                                                                                |
|---------------|----------------------------------------------------------------------------------------------------|----------------------------------------------------------------------------------------------------|----------------------------------------------------------------------------------------------------|
|               |                                                                                                    | Pay To Account Ending In:<br>Payment Date:                                                                                                    | 7202<br>2/24/18                                                                                                |
|               |                                                                                                    | Pay Using:<br>Bank Routing Number:<br>Bill Amount:                                                                                                    | Bank ending in 1728<br>255077833<br>\$458 14                                                                   |
|               |                                                                                                    | Fees:                                                                                                    | \$0.00                                                                                                    |
|               |                                                                                                    | Total:                                                                                                    | \$458.14                                                                                                    |
| To            | oday's date is 1/23/18. Do you authorize Credi                                                                                                  | t Union of Denver to initiate a single-en                                                                                                    | try debit transaction<br>which includes a                                                                      |
| of 3          |                                                                                                    | Back                                                                                                    | Submit Payment                                                                                                 |
|               |                                                                                                    |                                                                                                    |                                                                                                    |
|               |                                                                                                    |                                                                                                    |                                                                                                    |
|               |                                                                                                    | Pay To Account Ending Ir                                                                                                    | r: 7202                                                                                                    |
|               |                                                                                                    | Pay To Account Ending Ir<br>Payment Date:                                                                                                    | n: 7202<br>2/24/18                                                                                             |
|               |                                                                                                    | Pay To Account Ending Ir<br>Payment Date:<br>Pay Using:<br>Back Davidian Number:                                                                                                    | r: 7202<br>2/24/18<br>Bank ending in 1728                                                                      |
|               |                                                                                                    | Pay To Account Ending Ir<br>Payment Date:<br>Pay Using:<br>Bank Routing Number:<br>Bill Amount:                                                                                                    | n: 7202<br>2/24/18<br>Bank ending in 1728<br>255077833<br>\$458.14                                             |
|               |                                                                                                    | Pay To Account Ending Ir<br>Payment Date:<br>Pay Using:<br>Bank Routing Number:<br>Bill Amount:<br>Fees:                                                                                                    | n: 7202<br>2/24/18<br>Bank ending in 1728<br>255077833<br>\$458.14<br>\$0.00                                   |
|               |                                                                                                    | Pay To Account Ending In<br>Payment Date:<br>Pay Using:<br>Bank Routing Number:<br>Bill Amount:<br>Fees:<br>Total:                                                                                                    | n: 7202<br>2/24/18<br>Bank ending in 1728<br>255077833<br>\$458.14<br>\$0.00<br>\$458.14                       |
| T<br>fri<br>C | Foday's date is 1/23/18. Do you authorize C<br>rom your account ending in 1728 in the an<br>Convenience Fee of \$0.00? This amount v<br>n 7202. | Pay To Account Ending Ir<br>Payment Date:<br>Pay Using:<br>Bank Routing Number:<br>Bill Amount:<br>Fees:<br>Total:<br>Credit Union of Denver to initiate a si<br>nount of \$458.14 dated on or after 2<br>vill be applied to your Credit Union of | n: 7202<br>2/24/18<br>Bank ending in 1728<br>255077833<br>\$458.14<br>\$0.00<br>\$458.14<br>\$0.00<br>\$458.14 |

## You will see a confirmation page, and will also receive a confirmation email.

## **Payment Confirmed**

Thank you. Your payment has been successfully submitted for processing.

You have authorized Credit Union of Denver to initiate a single-entry debit as detailed above. If there are any questions regarding this transaction please call Credit Union of Denver at 303-239-1150. Please have this receipt with you when calling for assistance.

Transactions submitted after 7:00pm Central Time will be processed on the next business day.

Member Name: Test Test Paid to Account: 7202 Payment Date: 1/23/18 tel: 303-239-1150 Amount to Debit: \$458.14 Bank Account: 1728 Bank Routing Number: 255077833 Confirmation #: 97906074

3 of 3

Logout

Credit Union of Denver 9305 W. Alameda Avenue

email: support@cudenver.com

Lakewood, CO 80226

Accounts & Loans

To utilize Express Pay, you will need to click "Express Pay" on the login screen. You will then need to input the information on the screen below. The birthdate needs to be that of the primary account holder.

| Get Started                                                              |                                                                         |                               |                                                             |
|--------------------------------------------------------------------------|-------------------------------------------------------------------------|-------------------------------|-------------------------------------------------------------|
| Welcome! You can use<br>securely make your loa<br>checking or savings ac | the Web Payment Center to q<br>in payments using funds from a<br>count. | uickly and<br>another         |                                                             |
| Account Number                                                           |                                                                         |                               |                                                             |
| First Name                                                               |                                                                         |                               |                                                             |
| Last Name                                                                |                                                                         |                               |                                                             |
| Email                                                                    |                                                                         |                               |                                                             |
| Security Question: Whe                                                   | at is your birthdate? (MMDDYY                                           | (^)                           |                                                             |
|                                                                          |                                                                         |                               |                                                             |
|                                                                          |                                                                         | Back                          | Next                                                        |
| k "Pay Now" or                                                           | n the loan you wish                                                     | to pay.                       |                                                             |
| k "Pay Now" or                                                           | the loan you wish                                                       | to pay.                       |                                                             |
| sk "Pay Now" or                                                          | the loan you wish<br>account to Pay                                     | to pay.<br>OAN ending in 7246 | Amount Due<br><b>\$950.86</b>                               |
| select your A                                                            | the loan you wish<br>account to Pay                                     | to pay.<br>OAN ending in 7246 | Amount Due<br>\$950.86                                      |
| select your A<br>Select your A<br>Account Type:                          | the loan you wish<br>account to Pay                                     | OAN ending in 7246            | Amount Due<br>\$950.86<br>Pay Now<br>Amount Due<br>\$458.14 |
| ck "Pay Now" or<br>Select your A<br>Count Type:                          | the loan you wish                                                       | OAN ending in 7246            | Amount Due<br>\$950.86<br>Pay Now<br>Amount Due<br>\$458.14 |

## You will be prompted to enter the account information from the institution you wish to pay on.

|                 |   | Summary               |                |
|-----------------|---|-----------------------|----------------|
|                 | 5 | Paying:               | (7246)         |
|                 |   | Payment Date:         | 1/23/18        |
| *******         |   | Amount to Pay:        | \$950.86       |
|                 |   | Fees:                 | \$0.00         |
| Name on Account |   | Total Payment:        | \$950.86       |
|                 |   | Financial Institution |                |
| Routing Number  |   | Name: (Enter r        | outing number) |
|                 |   | Address: -            |                |
| Account Number  |   | Phone: -              |                |
| Account Type    | ~ |                       |                |
| Amount to Pay   |   |                       |                |
| \$ 950.86       |   |                       |                |
|                 |   |                       |                |

You will be asked to confirm the payment, and agree to the disclosure.

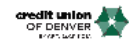

| u will s | ee a confirmatio                                                                     | n page, and will als                                                                                 |                                                                                                    | n email.                                                        |
|----------|--------------------------------------------------------------------------------------|----------------------------------------------------------------------------------------------------|----------------------------------------------------------------------------------------------------|-----------------------------------------------------------------|
|          |                                                                                      |                                                                                                    | o receive a confirmatio                                                                                                  | 1                                                               |
| 5 of 6   |                                                                                      | Logout                                                                                               | Back                                                                                                    | Submit Paym                                                     |
|          |                                                                                      |                                                                                                    | l agree.                                                                                                    |                                                                 |
|          | Today's date is 1/23/18<br>from your Checking ac<br>a Convenience Fee of<br>in 7246. | I. Do you authorize Credit Unio<br>:count ending in 6110 in the ar<br>:\$0.00? This amount will be a | on of Denver to initiate a single-entr<br>mount of \$1.00 dated on or after 1/2:<br>pplied to your Credit Union of Denvi | y debit transaction<br>3/18 which includes<br>er account ending |
|          |                                                                                      |                                                                                                    | Total:                                                                                                    | \$1.00                                                          |
|          |                                                                                      |                                                                                                    | Fees:                                                                                                    | \$0.00                                                          |
|          |                                                                                      |                                                                                                    | Amount to Pay:                                                                                                    | \$1.00                                                          |
|          |                                                                                      |                                                                                                    | Pay Using:                                                                                                    | Ending in 6110                                                  |
|          |                                                                                      |                                                                                                    | Payment Date:                                                                                                    | 1/23/18                                                         |
|          |                                                                                      |                                                                                                    | Pay To Account Ending In:                                                                                                | 7246                                                            |

You have authorized Credit Union of Deriver to initiate a single-entry debit as detailed above. If there are any questions regarding this transaction please call Credit Union of Deriver at 303-239-1150. Please have this receipt with you when calling for assistance.

Transactions submitted after 7:00pm Central Time will be processed on the next business day.

| Member Name:                   |                                                  |  |  |
|--------------------------------|--------------------------------------------------|--|--|
| Paid To Account: 7246          | Credit Union of Denver                           |  |  |
| Payment Date: 1/23/18          | 9305 W. Alameda Avenue<br>Lakewood, CO<br>80226  |  |  |
| Amount to Apply: \$1.00        | tel: 303-239-1150<br>email: support@cudenver.com |  |  |
| Convenience Fee: \$0.00        |                                                  |  |  |
| Bank Account: 6110             |                                                  |  |  |
| Bank Routing Number: 307075259 |                                                  |  |  |
| Confirmation #: 26240316       |                                                  |  |  |